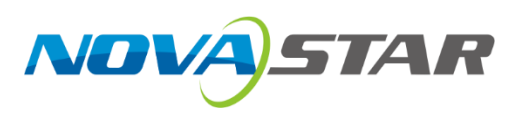

# **EMT200**

## **3D Emitter**

V1.1.2

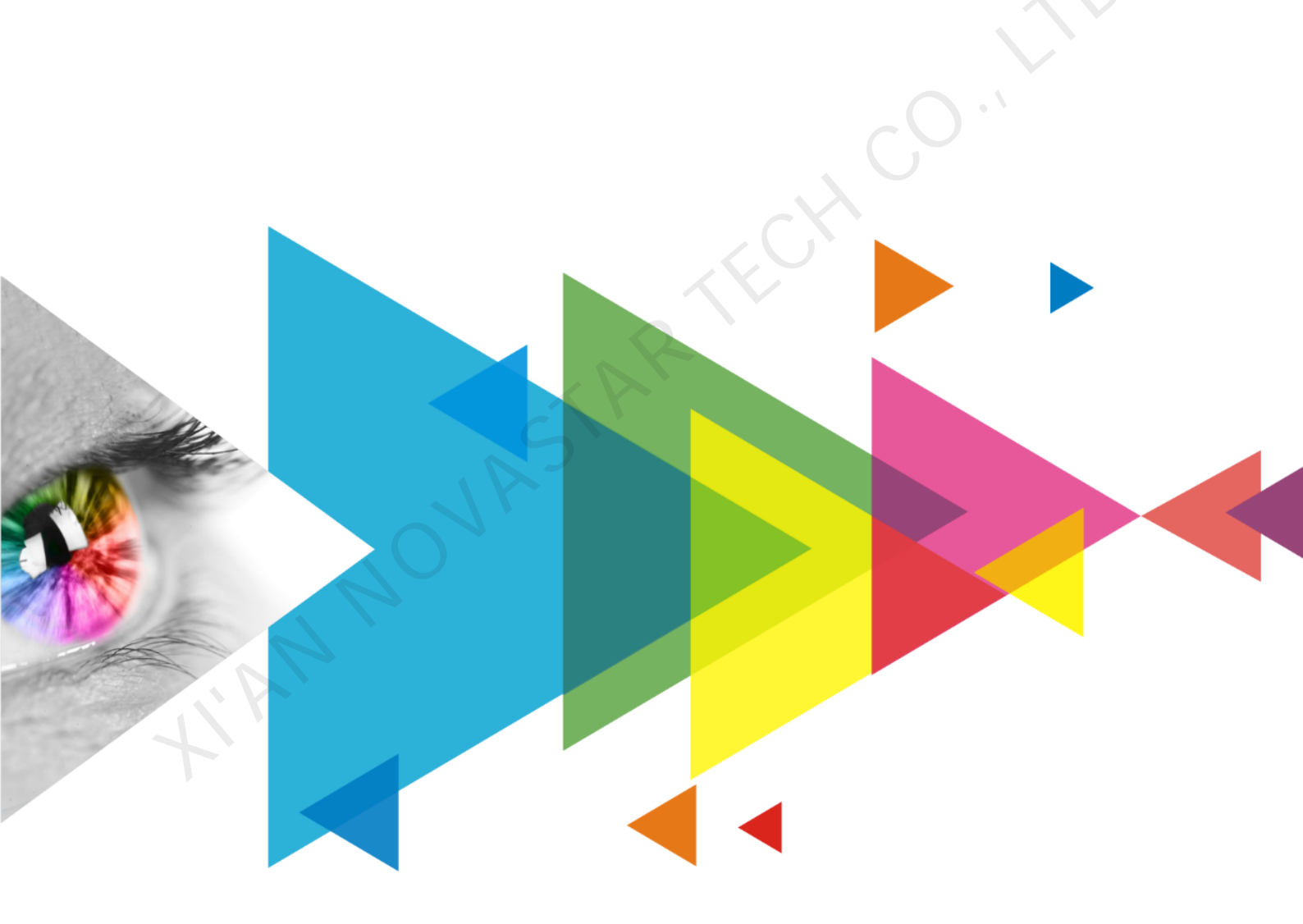

# **Quick Start Guide**

## **Change History**

| V1.1.2 |            | Decemption                                                                   |
|--------|------------|------------------------------------------------------------------------------|
|        | 2021-02-06 | Added the certification information.                                         |
| V1.1.1 | 2020-11-20 | Updated the document template.                                               |
|        |            | Optimized some sentences.                                                    |
|        |            | Optimized some steps in the operating procedures.                            |
| V1.1.0 | 2019-04-20 | <ul> <li>Changed the model of supplied 3D glasses.</li> </ul>                |
|        |            | <ul> <li>Updated the "Instructions for Using 3D Glasses" chapter.</li> </ul> |
|        |            | Updated the "3D Function Configurations" chapter.                            |
|        |            | Deleted the sleeve anchor accessory.                                         |
| V1.0.0 | 2018-08-16 | First release                                                                |
|        |            |                                                                              |

### Contents

| Change History                      | i  |
|-------------------------------------|----|
| Contents                            | ii |
| 1 Overview                          | 1  |
| 1.1 Introduction                    | 1  |
| 1.2 Features                        | 1  |
| 1.3 Appearance                      | 1  |
| 1.4 Indicators                      | 1  |
| 1.5 Dimensions                      | 2  |
| 2 Applications                      | 3  |
| 3 3D Function Configurations        | 4  |
| 4 Firmware Update                   | 6  |
| 5 Instructions for Using 3D Glasses | 7  |
| 6 Specifications                    | 8  |
|                                     |    |
|                                     |    |
|                                     |    |
|                                     |    |

## 1 Overview

### 1.1 Introduction

The EMT200 is a 3D synchronous signal emitter designed by NovaStar for LED displays. It can bring you a fascinating and immersive 3D viewing experience by working with the shutter 3D glasses and sending cards that support 3D function.

With high stability and reliability, the EMT200 can be used in the fixed installation and rental applications, such as cinemas, exhibition halls and educational institutions.

### 1.2 Features

- 2x Gigabit Ethernet ports to connect the EMT200 after any receiving card or between a sending card and a receiving card
- 1x VESA connector to connect a third-party external emitter

### 1.3 Appearance

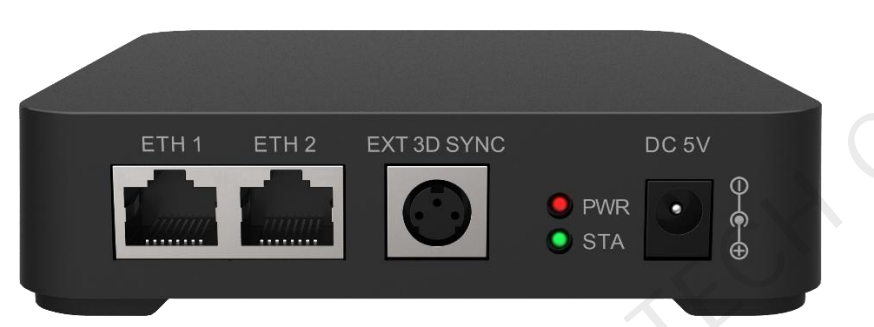

| Name        | Description                                                       |
|-------------|-------------------------------------------------------------------|
| ETH1        | Gigabit Ethernet port for signal input or output                  |
| ETH2        | Gigabit Ethernet port for signal input or output                  |
| EXT 3D SYNC | VESA standard connector to connect a third-party external emitter |
| DC 5V       | Connect to the supplied power adapter.                            |

## 1.4 Indicators

| Indicator | Color | Status                 | Description                                     |
|-----------|-------|------------------------|-------------------------------------------------|
| PWR       | Red   | Always on              | The power supply is normal.                     |
| STA       | Green | Flashing once every 1s | The EMT200 is functioning normally.             |
|           |       | Flashing once every 3s | The EMT200 has no signal input.                 |
|           |       | Always on              | A third-party external 3D emitter is connected. |

EMT200 3D Emitter Quick Start Guide

## 1.5 Dimensions

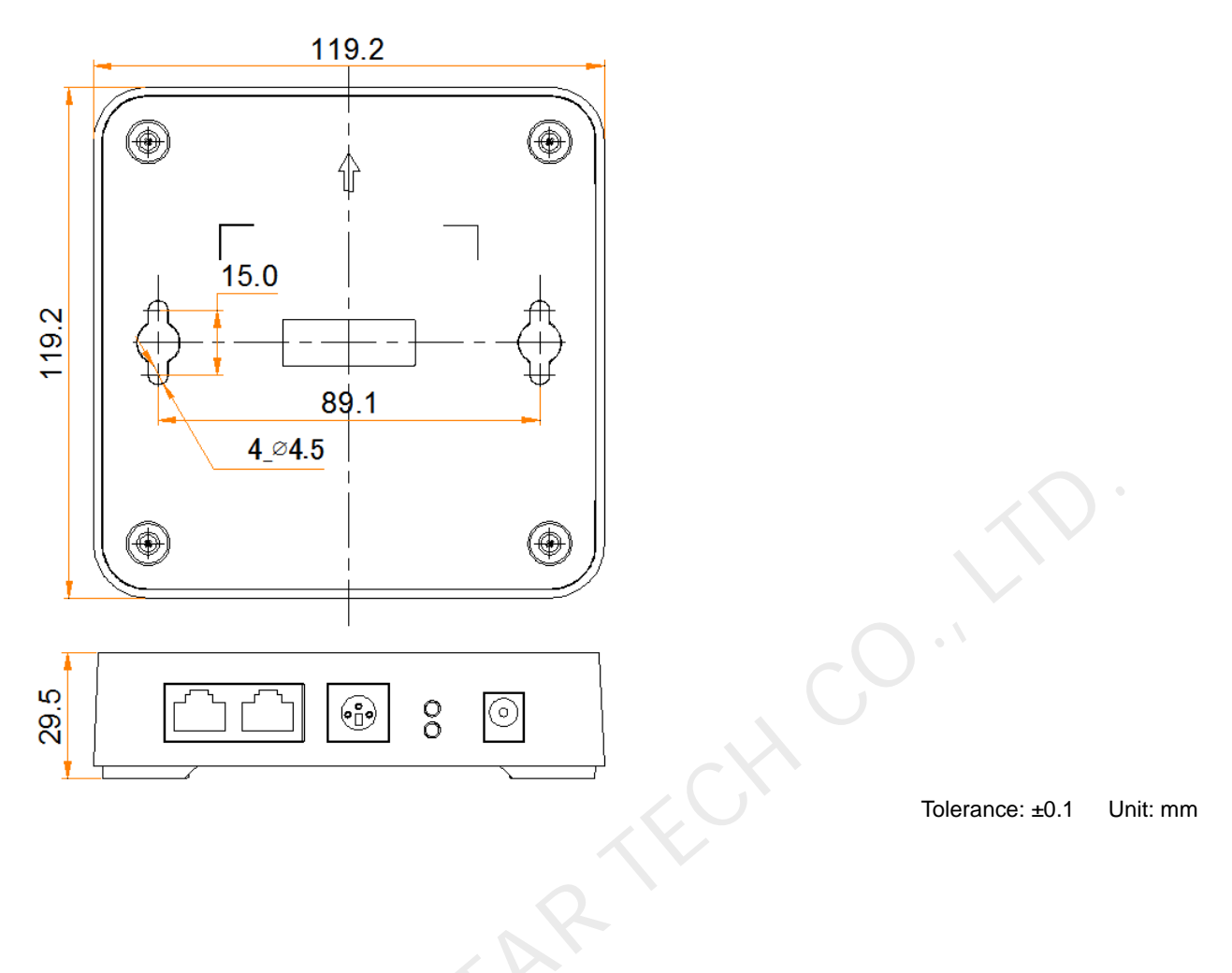

# 2 Applications

The EMT200 can be connected after any receiving card or between a sending card and a receiving card with Ethernet cable.

### Note

The independent controller in the application diagram must support 3D function.

Only one EMT200 unit is required in any application.

### Application 1: EMT200 Connected After Any Receiving Card

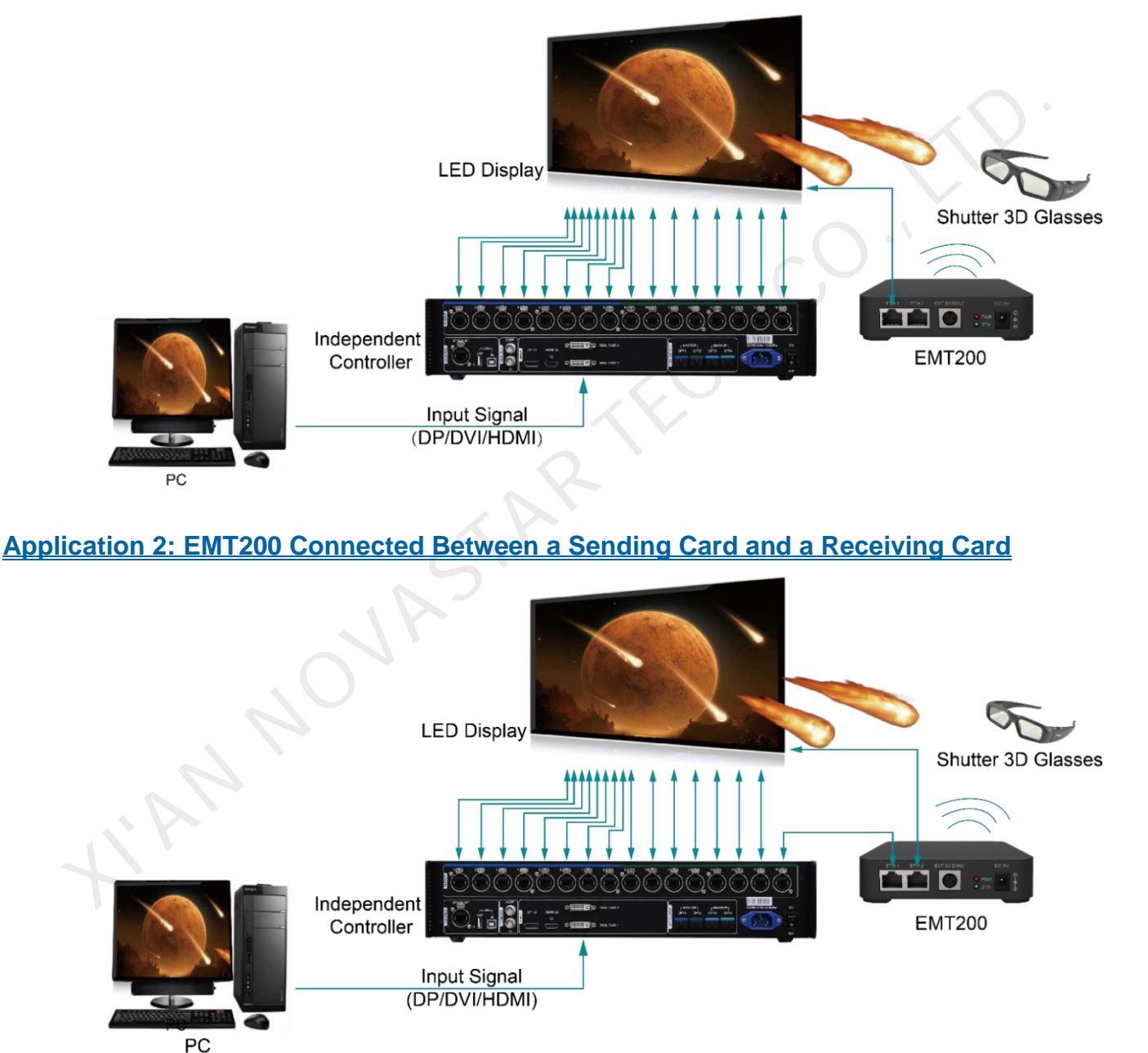

## **3 3D Function Configurations**

- Step 1 Connect hardware devices according to the applications described in 2 Applications and turn on the devices to operate. Application 1 is recommended.
- Step 2 Set the 3D glass switch to **ON**.

When the green indicator flashes once, the glasses are turned on and will automatically receive 3D signals. When the green indicator remains on for 1 second, the glasses have successfully received 3D signals.

Step 3 Enable 3D function and wear 3D glasses to watch the display. Adjust 3D parameters based on the display effect.

You can enable 3D function and adjust ED parameters by using any of the methods below.

- Method 1: On hardware
  - 1. On the front panel of the sending card, press the knob to enter the main menu.

  - 3. Press the Back button several times to go back to the main menu.
  - 4. Choose Advanced Settings > 3D Settings and enable 3D function.
  - 5. Set Video Source Format and Eye Priority Mode.

Video Source Format: Set the format to TAB (top-and-bottom), SBS (side-by-side) or Frame SEQ (frame sequential) according to the format of the accessed video source.

**Eye Priority Mode**: Set the mode to **Left Eye** or **Right Eye** and wear the 3D glasses to watch the display and adjust the mode setting based on the display effect.

- Method 2: In software
  - Open NovaLCT. In the menu bar, choose User > Advanced Synchronous System User Login. Enter the password and click Login.

The default password is "admin".

- 2. Click Screen Configuration or choose Settings > Screen Configuration from the menu bar.
- 3. Choose a communication port, select Configure Screen and click Next.
- 4. On the Sending Card tab page, select Enable in the 3D Function area.

| - Select Input Source | $\overline{\mathcal{A}}$ , $\overline{\mathcal{A}}$ |      |             |          |
|-----------------------|-----------------------------------------------------|------|-------------|----------|
| Video Input           |                                                     |      | 3D Function |          |
| 🗌 Automati            | HDMI V                                              | Send | 🗹 Enable    | Settings |
|                       |                                                     |      |             |          |

5. Click Settings next to Enable to open the parameter settings dialog box.

| Set 3D Parameters     |                           | _              |           | ×   |  |
|-----------------------|---------------------------|----------------|-----------|-----|--|
| -Video Source Format- |                           |                |           |     |  |
| 🔵 Side-by-side        | • Top-and-bottom          | ◯ Frame s      | equential |     |  |
| Eye Priority          |                           |                |           |     |  |
| Right eye             | 🔿 Left eye                |                |           |     |  |
| Mode Selection        |                           |                |           |     |  |
|                       | _                         |                |           |     |  |
| • DVI1:               | DVI2: R                   |                |           |     |  |
| 3D signal emitter     |                           |                |           |     |  |
| 🗌 Enable third-par    | rty emitter               |                |           |     |  |
| Signal Delay Time     |                           |                |           |     |  |
| 7 🚔 ms 0              | 🚔 us (Range: 0-20         | ms) Restore De | fa        |     |  |
| Please set an appr    | opriate delay time to mak | e left and rig | ht eye    |     |  |
|                       |                           |                |           |     |  |
|                       |                           |                |           |     |  |
|                       |                           |                |           |     |  |
|                       |                           |                |           |     |  |
|                       |                           |                |           |     |  |
|                       |                           |                |           |     |  |
|                       |                           |                |           |     |  |
|                       |                           |                |           |     |  |
|                       |                           |                |           |     |  |
|                       | Save                      | from File      | ave to F  | ile |  |
|                       |                           |                |           |     |  |

- 6. Click Load from File to quickly configure the related parameters, or configure them manually.
  - Video Source Format: Set the format of the 3D video source. Set the format to Side-by-side, Top-andbottom or Frame sequential according to the format of the accessed video source.
  - Eye Priority: Set which image is sent first, the right eye image or the left eye image. Wear the 3D glasses to watch the display. If the display is abnormal, set the parameter value to the other one. If the display is normal, the setting is done.
  - Mode Selection: Select the same or different signal sources for the left and right eye images. This
    parameter is available when the video source is Dual DVI. It is unavailable when the video source is
    HDMI or DP.
  - Right Eye Start: Set the start position of the right eye image. When the video source format is side-byside or top-and-bottom and the left and right eye images are provided, this parameter can be set.
    - **3D signal emitter**: If you use a third-party 3D emitter, select **Enable third-party emitter**. If you use the EMT200, do not select this option.
    - **Signal Delay Time**: Set the delay time of sending the synchronization signal from the 3D signal emitter to the 3D glasses. This setting ensures that the switching between left and right eye images of the 3D glasses is in sync with the switching between the left and right eye images on the display.
- 7. After the configurations are done, click Save to save the configuration information to the hardware.

### Note

If a third-party emitter is enabled, please wear the 3D glasses provided by the third party and set **Signal Delay Time** to make sure that the signal of 3D glasses is in sync with the display signal. The final 3D effect depends on the third-party emitter.

## 4 Firmware Update

Step 1 Open NovaLCT. In the menu bar, choose User > Advanced Synchronous System User Login. Enter the password and click Login.

The default password is "admin".

Step 2 On the main window, type "admin" to open the program loading window shown in Figure 4-1.

| Program loading<br>Frogram loading<br>Communication port for operation<br>Communication port<br>for the current operation<br>Communication port<br>for the current operation<br>Program updating<br>Program Pat<br>Program Pat<br>Program Version Information<br>Read-back of receis<br>Hardware Program Version Information<br>Refres Refres Sendi  Outp  Recei  Refres Refres Refres<br>Information Console                                                                                                    | -igure 4-1 Program loading                                        |   |           |   |
|----------------------------------------------------------------------------------------------------|-------------------------------------------------------------------|---|-----------|---|
| Program loading Select the communication port for operation Communication port for the current operati IProgram updating Program Pat Program Pat Advanced Update Extend the operation item Read-back of receil. Hardware Program Version Information Information Console Information Console                                                                                                    | Program loadingthe current communication port has device accessed | _ |           | Х |
| Select the communication port for operation   Communication port   122.168.0.10:5200   Program updating Program updating Program Pat Browse Advanced Update Extend the operation item Read-back of recel Hardware Program Version Information © Refres © Refres Sendl 1 © Outp 1 © Recel 1 © Refres Refresh Information Console                                                                                                    | Program loading                                                   |   |           |   |
| Communication port   for the current operati   Program updating   Program Pat   Browse   Advanced   Extend the operation item   Read-back of recei   Hardware Program Version Information                                                                                                    | Select the communication port for operation                       |   |           |   |
| Program updating<br>Program Pat Browse Advanced Update Extend the operation item Read-back of receil. Hardware Program Version Information Refres O Refres Sendi 1 Outp 1 Recei 1 Refres Refresh                                                                                                    | for the current operati 192. 168. 0. 10:5200 V Device q 1         |   | Reconnect |   |
| Program Pat  Program Pat  Program Pat  Advanced  Update  Extend the operation item  Read-back of recei  Hardware Program Version Information  Refres  Refres  Refres  Refres  Information Console                                                                                                    | Program updating                                                  | X |           |   |
| Advanced Update Extend the operation item Read-back of recei. Hardware Program Version Information  Refres  Refres  Refres  Refres  Refres Imformation Console                                                                                                    | Program Pat                                                       | ] | Browse    |   |
| Extend the operation item          Read-back of recei.         Hardware Program Version Information <ul> <li>Refres</li> <li>Refres</li> <li>Refres</li> </ul> Image: Sendi Sendi | Advanced                                                          |   | Update    |   |
| Read-back of recei     Hardware Program Version Information                                                                                                    | Extend the operation item                                         |   |           |   |
| Hardware Program Version Information  Refres O Refres Sendi 1 Outp 1 Recei 1 Refres Refresh                                                                                                    | Read-back of recei                                                |   |           |   |
| Hardware Program Version Information  Refres   Refres     Refres     Refres <td></td> <td></td> <td></td> <td></td>                                                                                                    |                                                                   |   |           |   |
| Refres Refres     Refres     Refres.                                                                                                    | Hardware Program Version Information                              |   |           |   |
| Information Console                                                                                                    | ● Refres ○ Refres Sendi 1 🛊 Outp 1 🛊 Recei 1 🛊 🗌 Refres           |   | Refresh   |   |
| Information Console                                                                                                    | STA                                                               |   |           |   |
| Information Console                                                                                                    | Olk.                                                              |   |           |   |
| Information Console                                                                                                    |                                                                   |   |           |   |
|                                                                                                    | Information Console                                               |   |           |   |
| Clear                                                                                                    |                                                                   |   | Clear     |   |
|                                                                                                    |                                                                   |   |           |   |

- Step 3 Choose a communication port.
- Step 4 Click Browse, select a program package, and click OK.
- Step 5 Click **Update** to update the firmware.
- Step 6 Select Refresh All, click Refresh, and check the firmware version.

## **5** Instructions for Using 3D Glasses

### **Appearance**

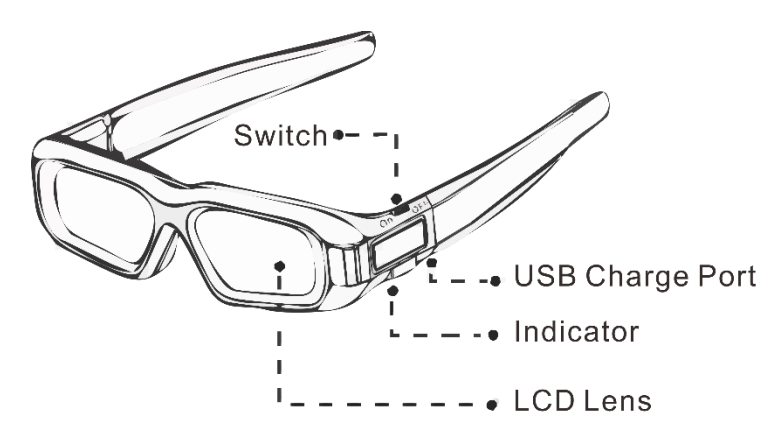

#### **Common Operations**

• Turning on

Set the switch to ON.

When the green indicator flashes once, the glasses are turned on and will automatically receive 3D signals. When the green indicator remains on for 1 second, the glasses have successfully received 3D signals.

Standby

Set the switch to OFF.

Charging

Connect the USB charge port to a power outlet.

It takes 2.5 hours to fully charge the 3D glasses. After fully charged, the 3D glasses can work for 35 hours continuously. Please charge the glasses after use.

#### Signal Receiving Range

After turned on, the 3D glasses can detect and receive 3D signals within 30 meters from the EMT200 emitter. After having received 3D signals, the 3D glasses can work morally within 60 meters from the EMT200 emitter.

### Note

When you use a third-party emitter and its provided 3D glasses, please refer to the corresponding use instructions.

## 6 Specifications

| Rated current Rated power consumption Temperature Humidity Dimensions Net weight Carrying case Packing box Accessories CE, RoHS, FCC ID           | 0.2 A<br>1 W<br>-20°C to +70°C<br>10% RH to 90% RH, non-condensing<br>119.2 mm × 119.2 mm × 29.5 mm<br>170.3 g<br>380.0 mm × 200.0 mm × 100.0 mm<br>390.0 mm × 210.0 mm × 110.0 mm<br>• 1x RJ45 Ethernet cable (1.5 m)<br>• 1x Power adapter<br>• 5x Pairs of MX50 3D glasses (from Shenzhen Meridian Technology Co. Ltd.)  |
|----------------------------------------------------------------------------------------------------|----------------------------------------------------------------------------------------------------|
| Rated power consumption<br>Temperature<br>Humidity<br>Dimensions<br>Net weight<br>Carrying case<br>Packing box<br>Accessories<br>CE, RoHS, FCC ID | 1 W<br>-20°C to +70°C<br>10% RH to 90% RH, non-condensing<br>119.2 mm × 119.2 mm × 29.5 mm<br>170.3 g<br>380.0 mm × 200.0 mm × 100.0 mm<br>390.0 mm × 210.0 mm × 110.0 mm<br>• 1x RJ45 Ethernet cable (1.5 m)<br>• 1x Power adapter<br>• 5x Pairs of MX50 3D glasses (from Shenzhen Meridian Technology Co. Ltd.)           |
| Temperature<br>Humidity<br>Dimensions<br>Net weight<br>Carrying case<br>Packing box<br>Accessories<br>CE, RoHS, FCC ID                            | -20°C to +70°C<br>10% RH to 90% RH, non-condensing<br>119.2 mm × 119.2 mm × 29.5 mm<br>170.3 g<br>380.0 mm × 200.0 mm × 100.0 mm<br>390.0 mm × 210.0 mm × 110.0 mm<br>• 1x RJ45 Ethernet cable (1.5 m)<br>• 1x Power adapter<br>• 5x Pairs of MX50 3D glasses (from Shenzhen Meridian Technology Co. Ltd.)                  |
| Humidity<br>Dimensions<br>Net weight<br>Carrying case<br>Packing box<br>Accessories<br>CE, RoHS, FCC ID                                           | 10% RH to 90% RH, non-condensing         119.2 mm × 119.2 mm × 29.5 mm         170.3 g         380.0 mm × 200.0 mm × 100.0 mm         390.0 mm × 210.0 mm × 110.0 mm         • 1x RJ45 Ethernet cable (1.5 m)         • 1x Power adapter         • 5x Pairs of MX50 3D glasses (from Shenzhen Meridian Technology Co. Ltd.) |
| Dimensions Net weight Carrying case Packing box Accessories CE, RoHS, FCC ID                                                                      | 119.2 mm x 119.2 mm x 29.5 mm<br>170.3 g<br>380.0 mm x 200.0 mm x 100.0 mm<br>390.0 mm x 210.0 mm x 110.0 mm<br>• 1x RJ45 Ethernet cable (1.5 m)<br>• 1x Power adapter<br>• 5x Pairs of MX50 3D glasses (from Shenzhen Meridian<br>Technology Co. Ltd.)                                                                     |
| Net weight<br>Carrying case<br>Packing box<br>Accessories<br>CE, RoHS, FCC ID                                                                     | 170.3 g<br>380.0 mm × 200.0 mm × 100.0 mm<br>390.0 mm × 210.0 mm × 110.0 mm<br>• 1x RJ45 Ethernet cable (1.5 m)<br>• 1x Power adapter<br>• 5x Pairs of MX50 3D glasses (from Shenzhen Meridian<br>Technology Co. Ltd.)                                                                                                    |
| Carrying case<br>Packing box<br>Accessories<br>CE, RoHS, FCC ID                                                                                   | 380.0 mm × 200.0 mm × 100.0 mm<br>390.0 mm × 210.0 mm × 110.0 mm<br>• 1x RJ45 Ethernet cable (1.5 m)<br>• 1x Power adapter<br>• 5x Pairs of MX50 3D glasses (from Shenzhen Meridian<br>Technology Co. Ltd.)                                                                                                    |
| Packing box<br>Accessories<br>CE, RoHS, FCC ID                                                                                                    | <ul> <li>390.0 mm × 210.0 mm × 110.0 mm</li> <li>1x RJ45 Ethernet cable (1.5 m)</li> <li>1x Power adapter</li> <li>5x Pairs of MX50 3D glasses (from Shenzhen Meridian Technology Co. Ltd.)</li> </ul>                                                                                                    |
| Accessories<br>CE, RoHS, FCC ID                                                                                                    | <ul> <li>1x RJ45 Ethernet cable (1.5 m)</li> <li>1x Power adapter</li> <li>5x Pairs of MX50 3D glasses (from Shenzhen Meridian Technology Co. Ltd.)</li> </ul>                                                                                                    |
| CE, RoHS, FCC ID                                                                                                    | <ul> <li>1x Power adapter</li> <li>5x Pairs of MX50 3D glasses (from Shenzhen Meridian Technology Co. Ltd.)</li> </ul>                                                                                                    |
| CE, RoHS, FCC ID                                                                                                    | • 5x Pairs of MX50 3D glasses (from Shenzhen Meridian<br>Technology Co. Ltd.)                                                                                                    |
| CE, RoHS, FCC ID                                                                                                    | 2 TECH                                                                                                    |
|                                                                                                    | 2 TECH                                                                                                    |
|                                                                                                    |                                                                                                    |
|                                                                                                    |                                                                                                    |

#### Copyright © 2021 Xi'an NovaStar Tech Co., Ltd. All Rights Reserved.

No part of this document may be copied, reproduced, extracted or transmitted in any form or by any means without the prior written consent of Xi'an NovaStar Tech Co., Ltd.

#### Trademark

**NOVASTAR** is a trademark of Xi'an NovaStar Tech Co., Ltd.

#### Statement

Thank you for choosing NovaStar's product. This document is intended to help you understand and use the product. For accuracy and reliability, NovaStar may make improvements and/or changes to this document at any time and without notice. If you experience any problems in use or have any suggestions, please contact us via the contact information given in this document. We will do our best to solve any issues, as well as evaluate and implement any suggestions.

Official website www.novastar.tech

Technical support support@novastar.tech